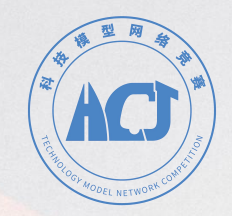

# 2024全国青少年科技模型网络系列竞赛 2024全国仿真模型(静态)项目网络系列赛 2024"红心向党 匠心育人"主题模型网络系列竞赛

# ——参赛操作手册——

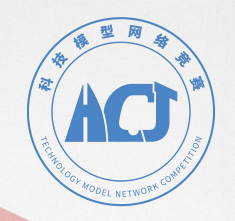

# 报名方式

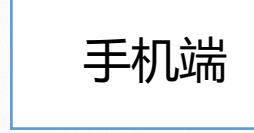

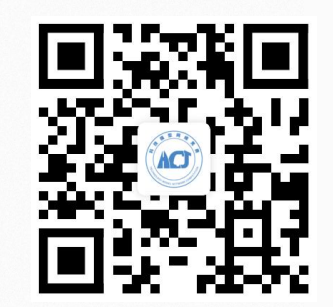

● **手机端扫微信扫描二维码进行报名** 

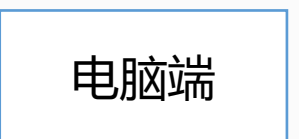

### http://www.lusie.cn

● 登录电脑端浏览器输入网址进入竞赛服务平台报名

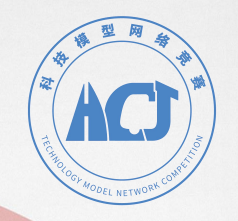

# 手机端微信扫码

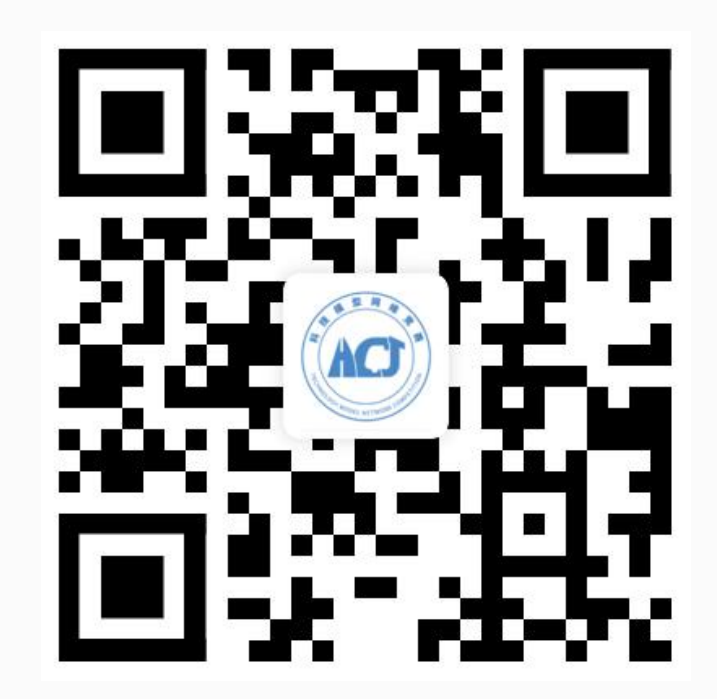

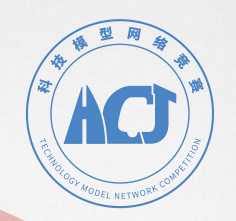

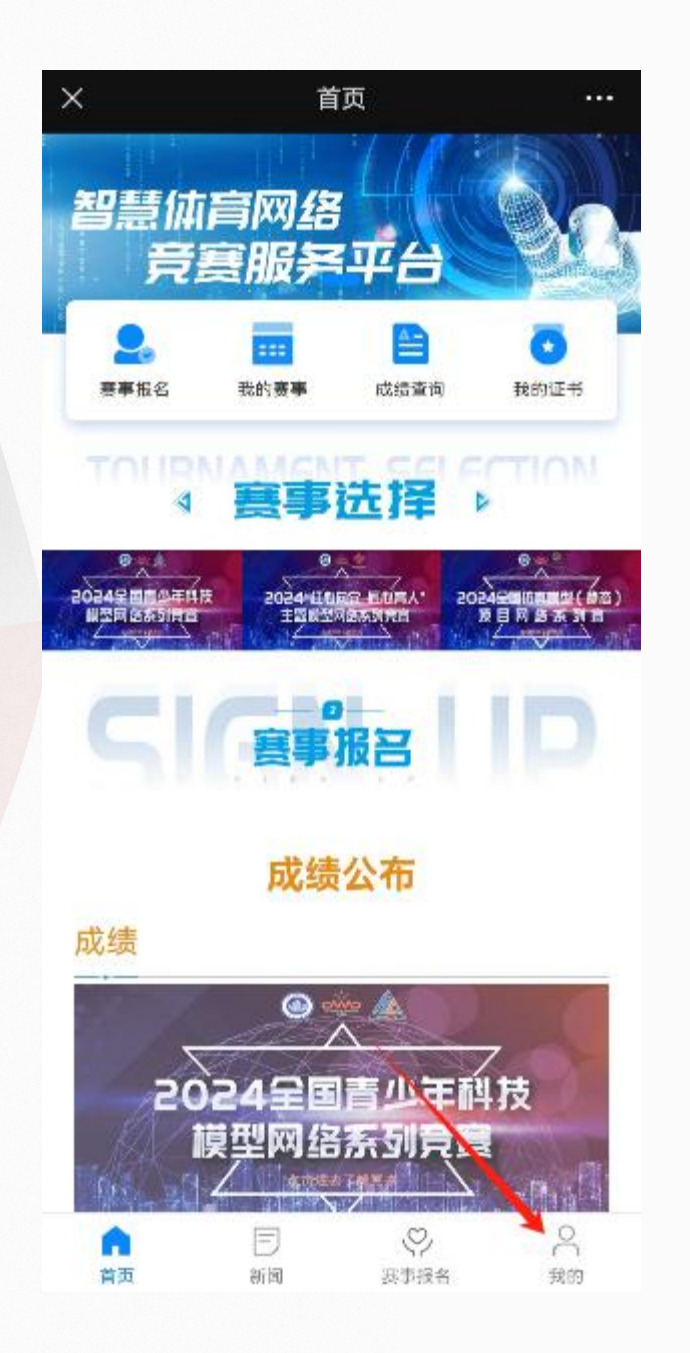

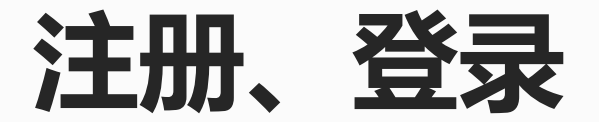

### 1、点击右下角我的,注册或登录账号。

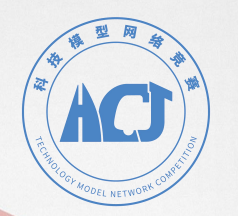

| × | 〈 航海车       | 辆模型运动              | 竞赛平台-登蒙   | ₹ ••• |
|---|-------------|--------------------|-----------|-------|
|   |             | 登录                 | 1         |       |
|   | 用户名:        | 请输入用户名             |           |       |
|   | <b>密</b> 码: | 请输入密码              |           |       |
|   |             | 登录                 | ŧ         |       |
|   | 记住密码        | 没有账号? 点            | 氯我立即注册    | 忘记密码  |
|   |             |                    |           |       |
|   |             |                    |           |       |
|   |             |                    |           |       |
|   |             |                    |           |       |
|   |             |                    |           |       |
|   |             |                    |           |       |
|   |             |                    |           |       |
|   |             |                    |           |       |
|   | ()<br>首页    | 三<br><sub>新闻</sub> | 送<br>赛事报名 | ○ 我的  |
|   |             |                    |           |       |

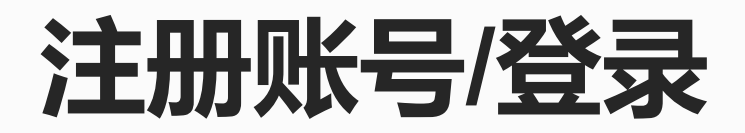

### 2、已有账号,则输入用户名密码登录。 首次登录需要新注册,点击<mark>没有账号?点我立即注册</mark>。

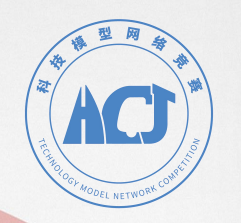

| × 航海车辆模型运;              | 动竞赛平台-个人信息 •••     |
|-------------------------|--------------------|
| 头像                      |                    |
| 真实姓名                    | 5.8                |
| 特别提示:姓名和身份证:            | 号码必须是参赛者本人信息       |
| 身份证号                    | 158284747304240114 |
| 如果与参赛者信息不符,             | 将无法获得比赛成绩          |
| 手机号                     | 15522258889        |
| 所在学校/单位全称               | ARTRI              |
| 学校/单位所属地区               | 内蒙古自治区 🗸           |
|                         | 通辽市 ∨              |
|                         | 库伦旗 ∨              |
| 温馨提示:姓名和身份证<br>改,请注意!!! | 信息,保存过后不可以再次修      |
|                         | 寒事报名 我的            |

# 完善个人信息

- 3、完善个人信息: A、请输入参赛者姓名和身份证号码,姓名和身份证 号码需实名核验,故请准确填写。
  - B、**手机号**将作为密码丢失找回密码的唯一途径,请 仔细确认。
  - C、学校如选项中没有请填写官方全称,否则将无法 参加"红心向党"比赛。

填写完成保存即可。

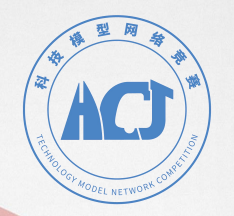

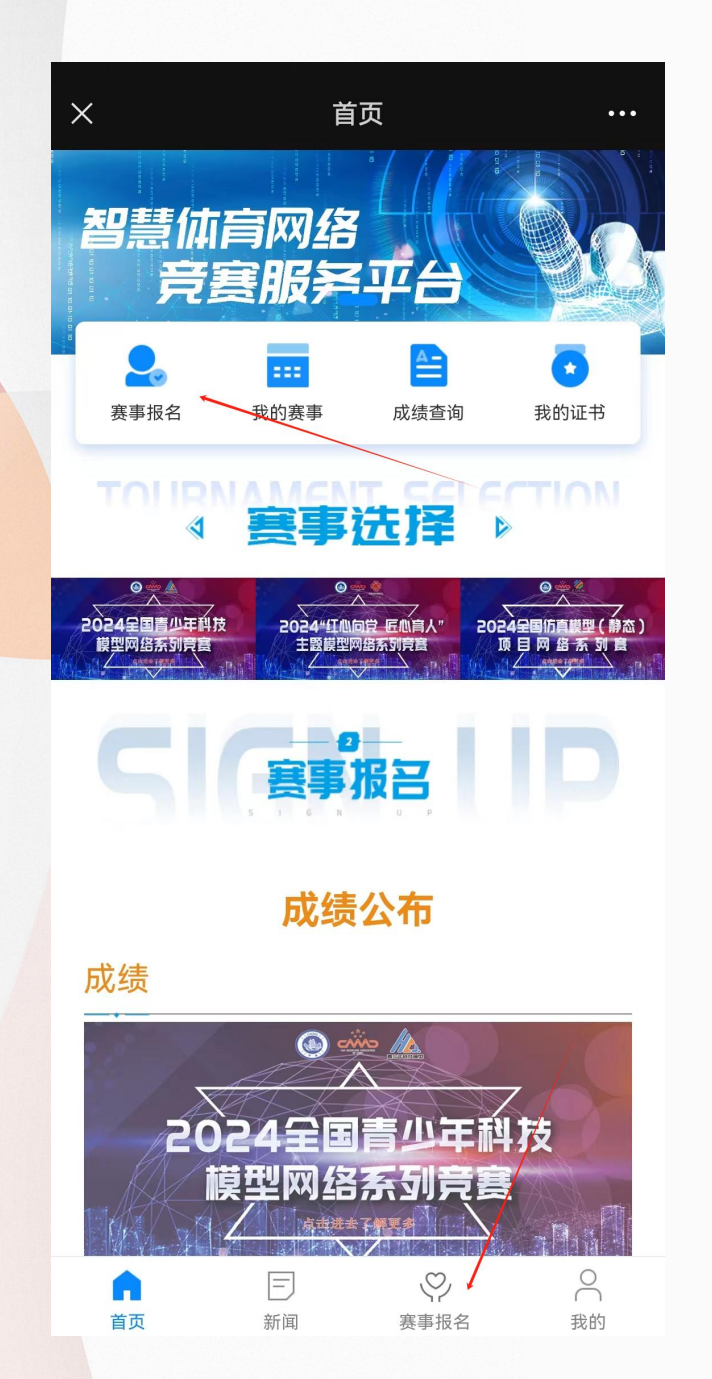

## 赛事报名

### 4、完善信息后,返回首页点击图中所示"<mark>赛事报名</mark>" 报名比赛。

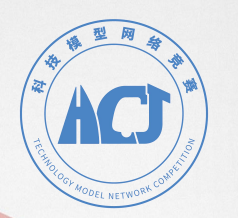

#### X 航海车辆模型运动竞赛平台-赛事类型 ····

2024全国青少年科技模型网络系列竞赛

#### 2024全国仿真模型(静态)项目网络系列

2024"红心向党 匠心育人"之"红动中国"校园网 络联赛

### 选择赛事类别

#### 5、选择赛事类别。其中,"红心向党 匠心育人"比赛 为线下赛,需参加相应学校组织的比赛。

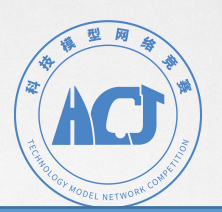

| X 航海车辆模型运动竞赛平台–赛事列表 ····                                                                                                    | X 航海车辆模型运动竞赛平台                          |
|----------------------------------------------------------------------------------------------------|-----------------------------------------|
| 全部 待开赛 比赛中 已完赛                                                                                                    | 全部 待开赛 比赛中                              |
| <ul> <li>小学组(网) 中学组(网)</li> <li>康瑜入赛事名称</li> <li>皮索</li> <li>びかんのうちょう</li> <li>「普及仿真木帆船模型」</li> <li>正在比率</li> <li>正本比率</li> </ul> | 「「「「」」」」、「「」」」、「」」、「」」、「」」、「」」、「」」、「」」、 |
| 奏事分组:中学组(网) 比赛时间: 2024-06-04 20:10<br>截止时间: 2024-06-04 23:59<br>查看赛事                                                              | JZ-G2类中国传统建筑模型设                         |
| ロロ レ/ Sr ())<br>首页 新闻 <b>赛事报名</b> 我的                                                                                              | 首页 新闻 赛事报名                              |

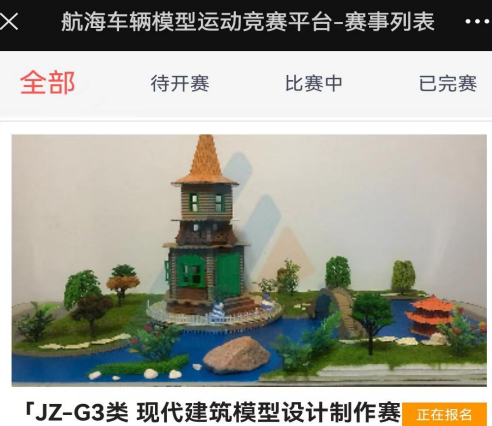

型: 2024全国青少年科.. 间: 2023-06-30 09:00

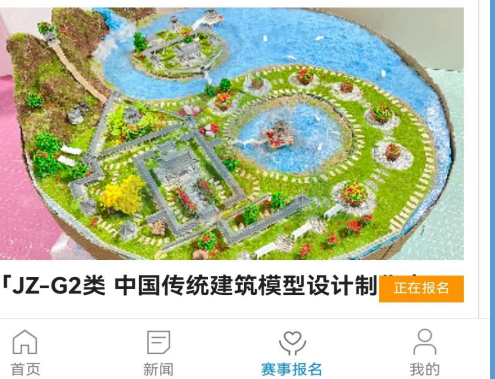

### 选择组别

### 6、可根据自己所在组别,筛选相应比赛,选择相应 比赛项目, 点击立即报名。

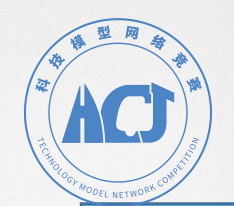

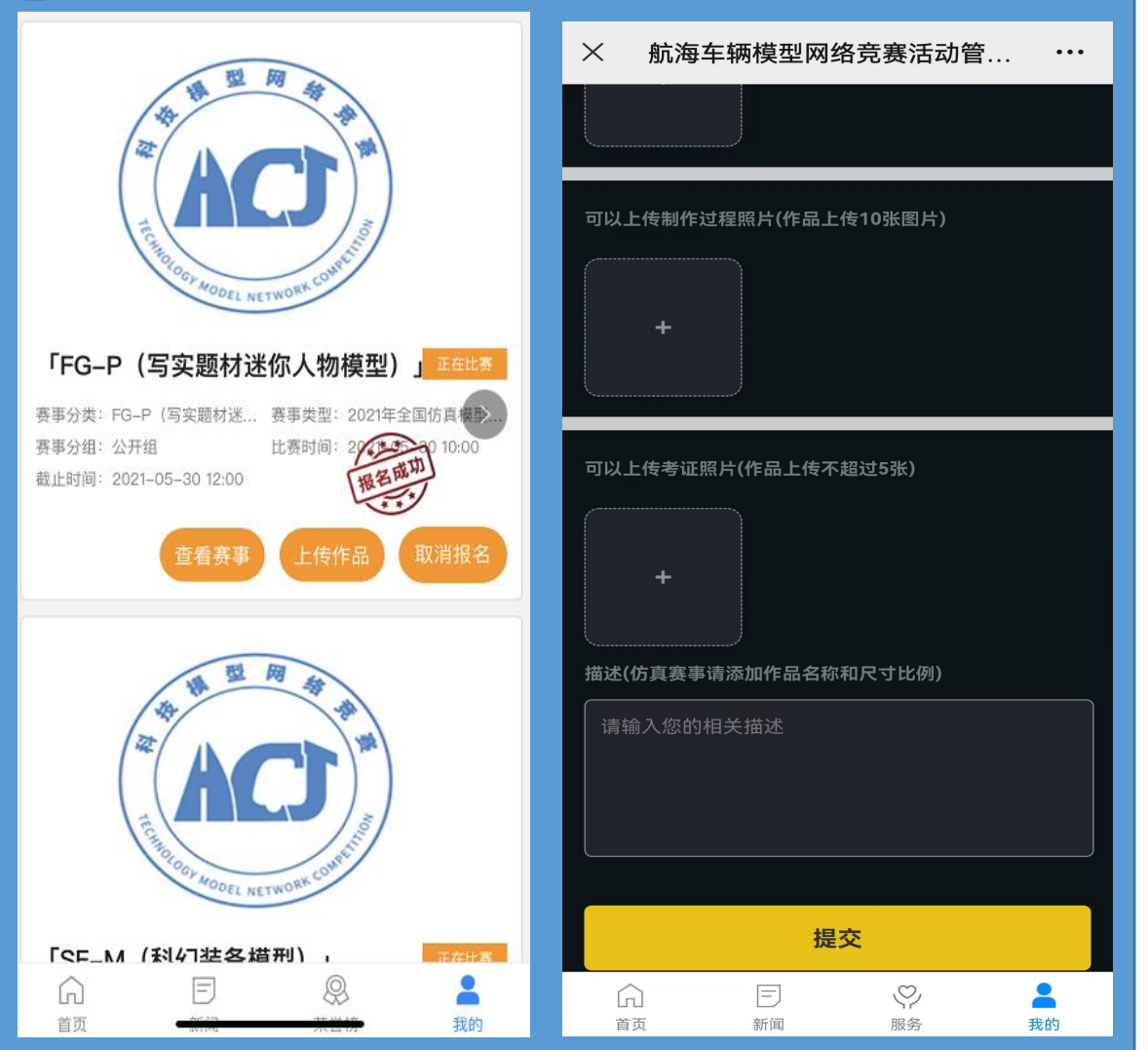

# 上传作品

7、报名成功的比赛,可即刻上传作品。也可点击右下 角<mark>我的-我的赛事</mark>,点击"上传作品"。 上传对应数量的照片、视频和文字描述。比赛结束前 均可修改上传内容。

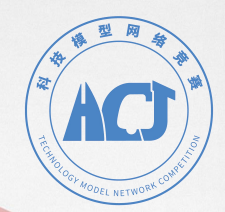

| ×              | 首页                  |           |                |
|----------------|---------------------|-----------|----------------|
| 我的             | 36****4696<br>县红星小学 |           | 个人积分<br>0.00   |
| 💄 赛事报名         |                     |           |                |
| 111 我的赛事       |                     |           |                |
| 📄 我的成绩         |                     |           |                |
| 💿 我的证书         |                     |           |                |
| <b>三</b> 我的资料  |                     |           |                |
| <b>⑤</b> 我的学校  |                     |           |                |
| <b>介</b><br>首页 | 三新闻                 | Q.<br>荣誉榜 | <b>各</b><br>我的 |

## 查看成绩和证书

### 10、比赛结束,成绩公布后,可在右下角<mark>我的</mark>页面 进行成绩和证书查询。

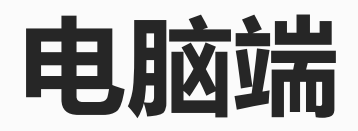

## http://www.lusie.cn

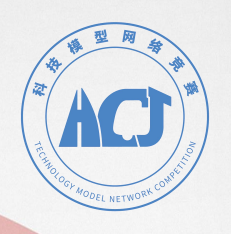

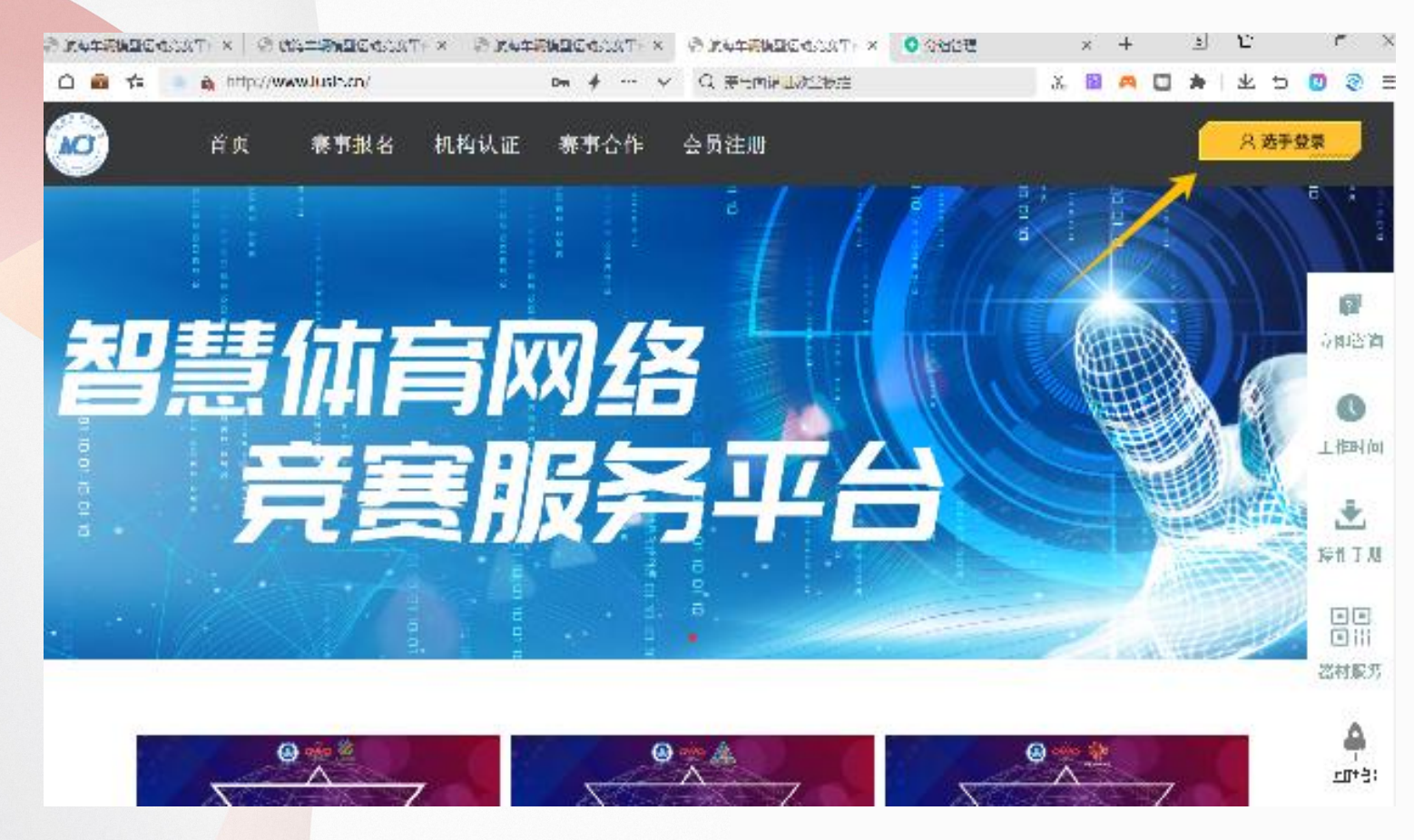

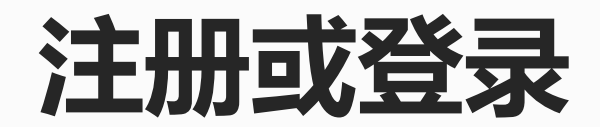

### 1、点击右上角<mark>选手登录</mark>,注册或登录账号。

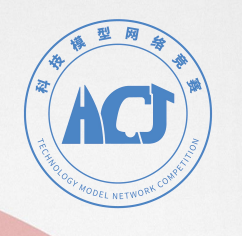

| 全        | :国科技体育比赛平台<br>选手登录   |
|----------|----------------------|
| <u>.</u> | 请输入会员名               |
| 0        | 请输入密码                |
|          | 没有账号? 点我立即注册<br>忘记密码 |
|          | 登录                   |

### 注册账号/登录

2、首次登录需要新注册,点击<mark>没有</mark> 账号?点我立即注册。

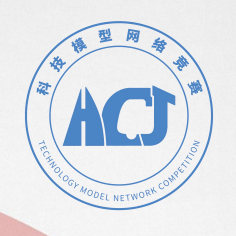

| Ø       | ●              | 机构认证 赛事合作    | 会员注册                         | 00 ~<br>1858019       |
|---------|----------------|--------------|------------------------------|-----------------------|
| 族王      | 基本信息 修改安全信息    |              |                              |                       |
|         | 温馨提示:为了您有良好的使用 | 体验,不建议使用IE浏览 | 器,某些功能不适配;图片格式支持jpgljpeglpng | PNG JPEG;单个大小最大为10MB; |
| 1858019 |                | 头像:          |                              |                       |
| ☆ 赛事报名  |                |              | •                            |                       |
| ☆ 我的赛事  |                |              |                              |                       |
| 分 我的成绩  | 用户名:           | 1858019      |                              |                       |
| ☆ 我的证书  | *真实姓名:         | 请输入真实姓名      | 特别提示:姓名和身份证号码。               | 必须是参赛者本人信息            |
| 3 我的资料  | *身份证号:         | 法論入自份证号      | 如果与参赛者信息不符,将无法               | 法获得比赛成绩               |
| 3 协会证件  |                | 出物/300元3     |                              |                       |
|         | *手机:           | 请输入手机号       |                              |                       |
|         | *学校/单位所属地区:    | 请选择首 🗸 请选    | 経市 ♥                         | ×                     |

温馨提示:姓名和身份证信息,保存过后不可以再次修改,请注意!!!

完善个人信息

| 4、完善个人信息:                             |
|---------------------------------------|
| A、请输入参赛者姓名和身份证号码,姓名和身                 |
| 份证号码需实名核验,故请准确填写。                     |
| B、 <mark>手机号</mark> 将作为密码丢失找回密码的唯一途径, |
| 请仔细确认。                                |
| C、学校如选项中没有请填写官方全称,否则将                 |
| 无法参加"红心向党"比赛。                         |
|                                       |

保存信息

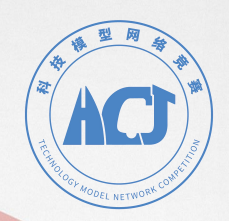

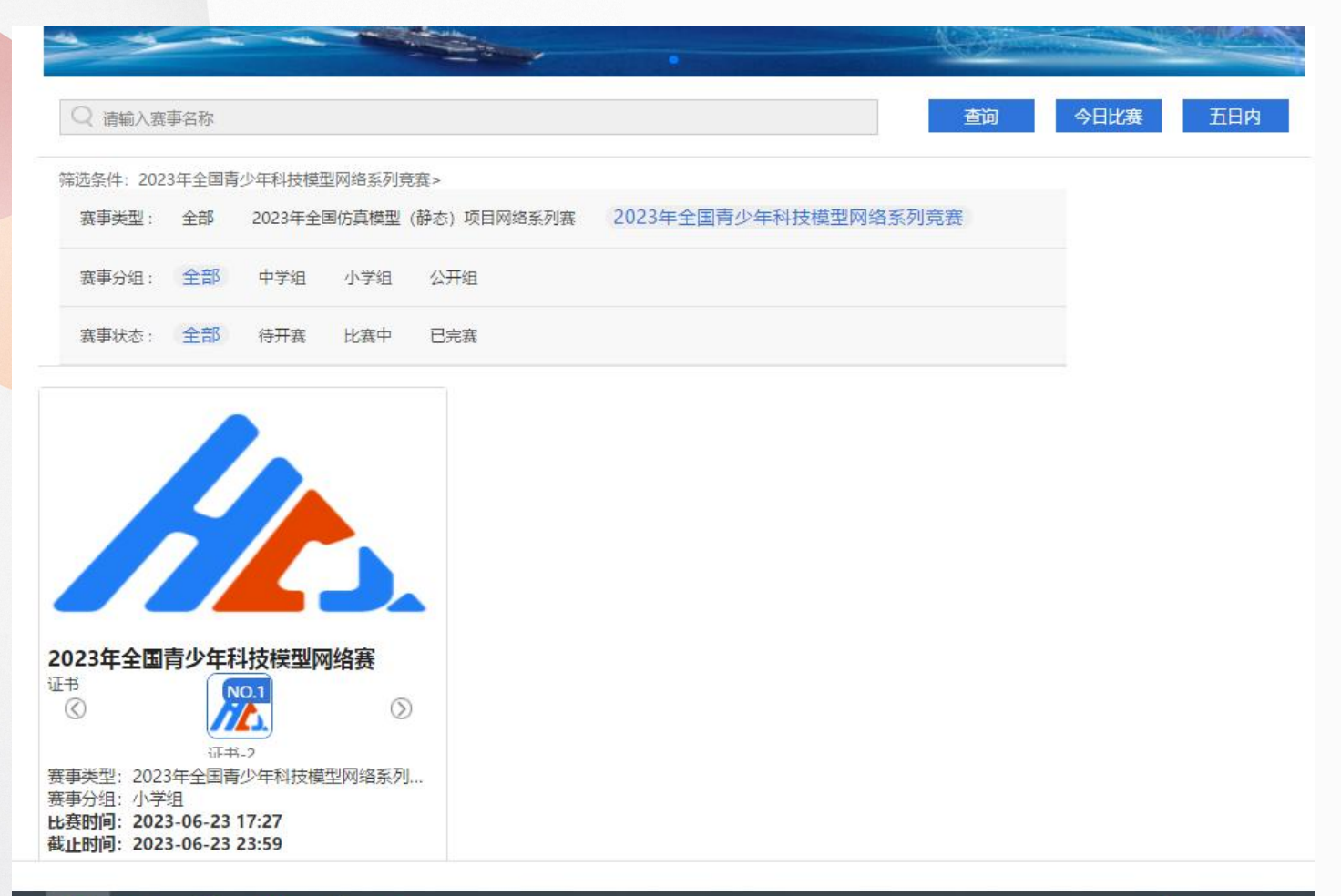

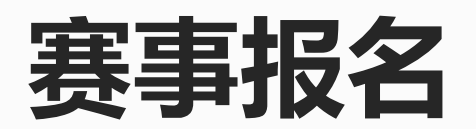

4、完善信息后,可通过"<mark>首页-赛事</mark> 报名"选择相应赛事类别,组别,报 名参赛项目。

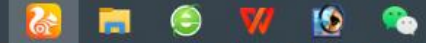

🕐 ^ 🗞 📼 *(ii* 

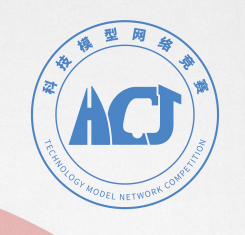

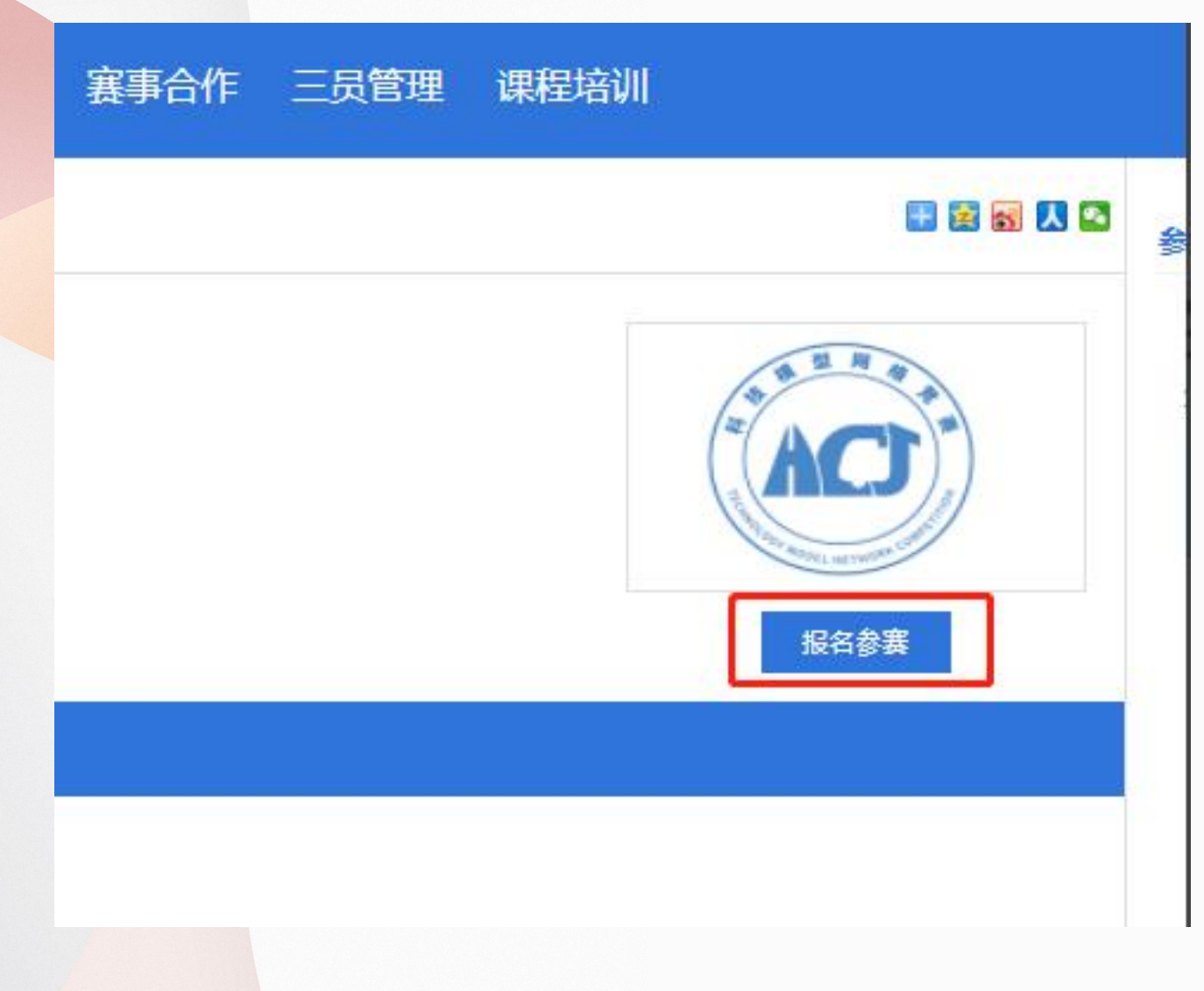

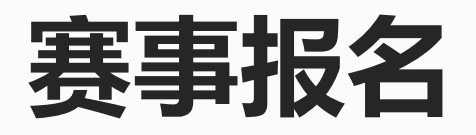

5、在状态为<mark>报名中</mark>的赛事里找到自己 参加的项目,点击<mark>报名参赛</mark>进行报名。

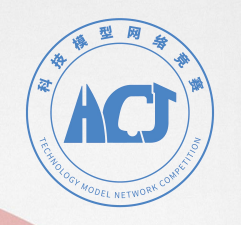

#### 這轉提示:圖片格式支持jpgjpegjpngjPNGJ/PEG;单个大小量大为10MB;已上传的图片,点击图片可以重要原图; 可以上传完成作品的照片(作品上传只能12张图片)

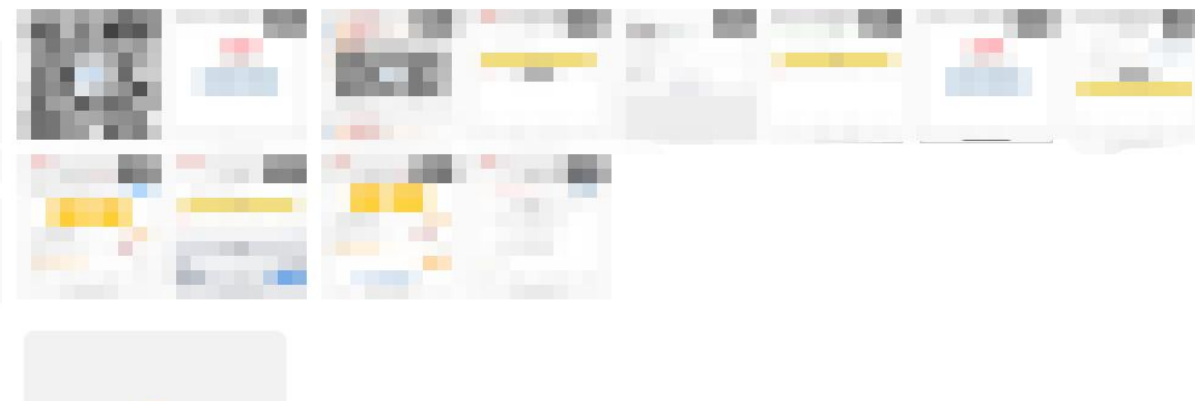

÷

#### 上传视频(作品上传只能1至3个视频)

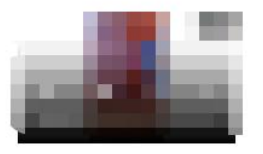

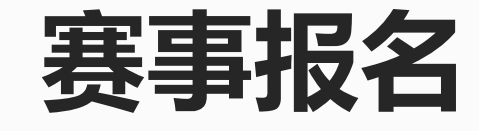

6、根据赛事规则,上传对应数量的 照片、视频和文字描述。比赛结束前 都可以修改上传内容。

温馨提示:视频格式支持mp4/mov;单个大小最大为500MB;

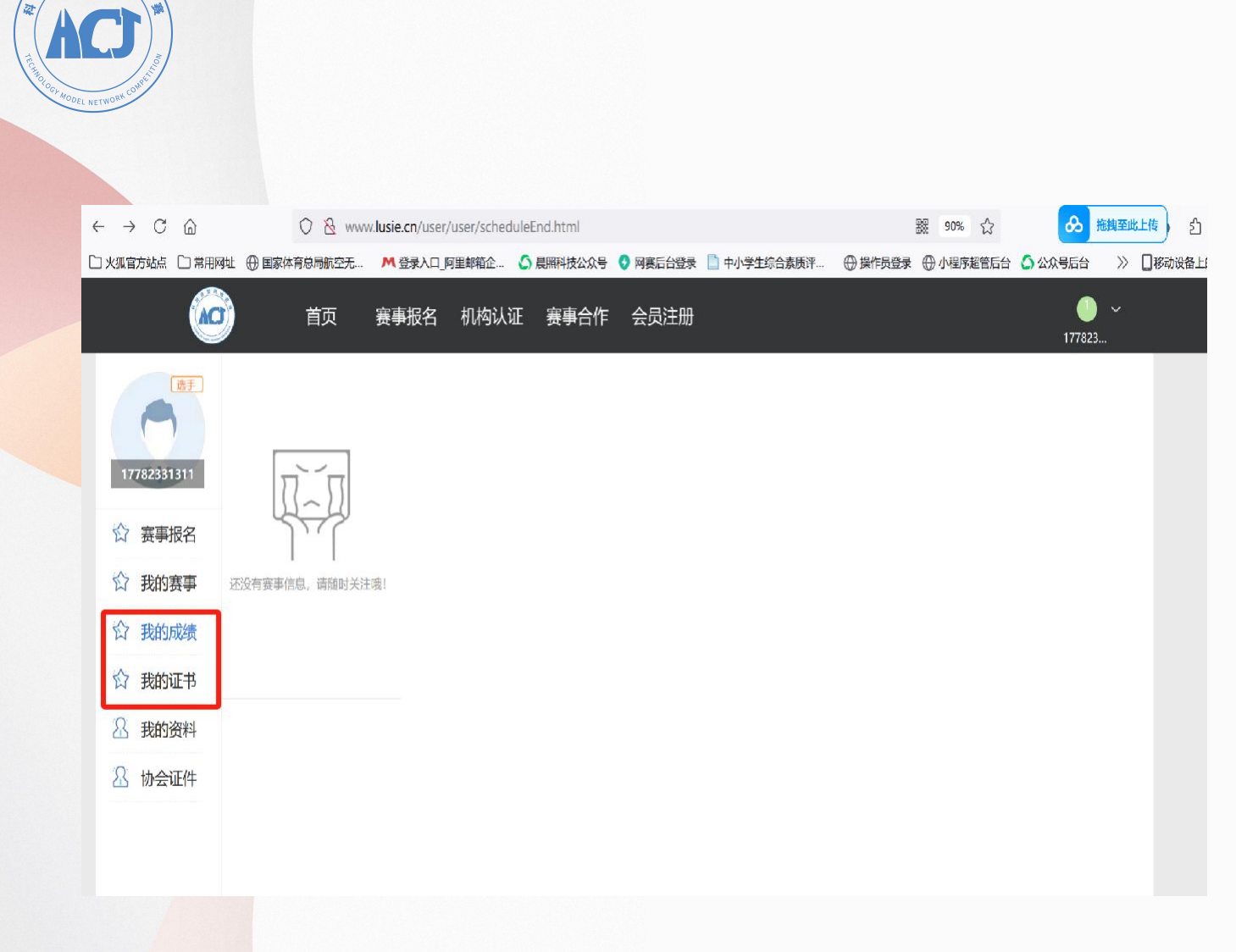

## 查看成绩和证书

7、比赛结束并且成绩公布后,在右上 角**个人中心**页面进行成绩和证书查询。

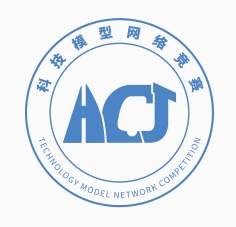

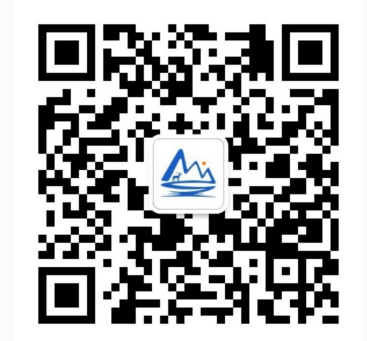

### 科技模型运动公众号

### 答疑邮箱: hcj@lusie.cn 回复时间: 工作日9:00—12:00, 14:00—17:00

### 赛事支持单位: 重庆晨照科技发展有限公司